## **Finding Transfer**

## Problem

Patient A [under practice name X] has image findings that are to be moved to patient B [under practice name Y].

## Solution

In Patient record A [practice name X]:

- Select all thumbnails on tab |Images / 3D Data|
- Open context menu on one of the selected thumbnails
- Select entry [Send to Findings transfer]

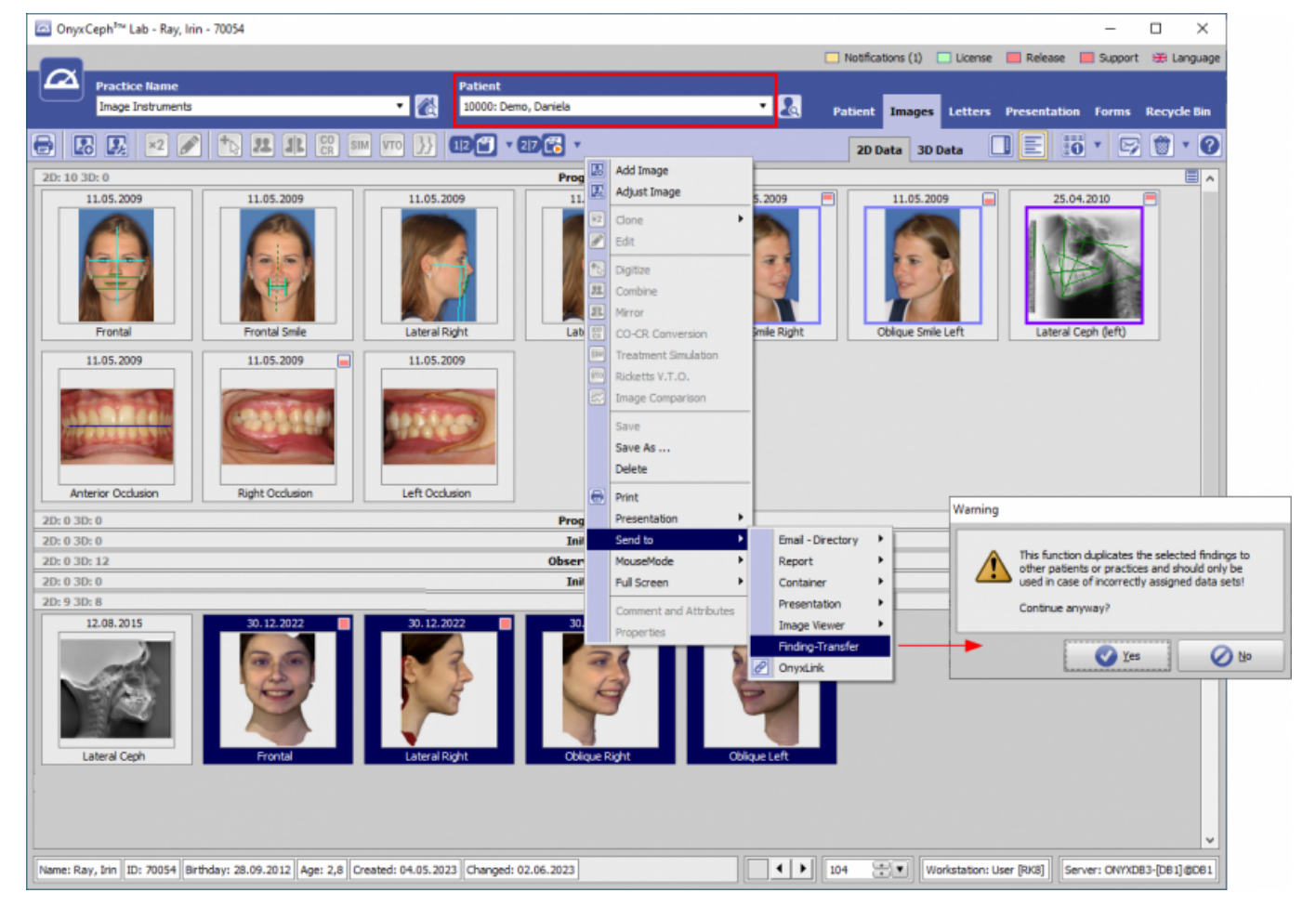

In Patient record B [practice name Y]:

- Insert findings by [CTRL]+T or via menu [Patient|Select Patient|Findings transfer]
- Delete original findings in wrong patient record
- If needed, repeat the workflow for 3D images

| 🔄 OnyxCeph <sup>Ins</sup> Lab - Ray, Irin - 70054                                                                                                    | – 🗆 ×                                                        |
|----------------------------------------------------------------------------------------------------|--------------------------------------------------------------|
|                                                                                                    | 🗔 Notifications (1) 🔲 License 📕 Release 📕 Support 🛞 Language |
| Practice Name Patient                                                                                                    |                                                              |
| Rational 🖡 New Rational Circlets 🔣 70054: Ray, Jrin 💌 🌉                                                                                                    | Patient Images Letters Presentation Forms Recycle Bin        |
| Card File Ctrl+P                                                                                                    |                                                              |
| View Pelete Patient Quick Ceph Ctrl+Q                                                                                                    | 2D Data 3D Data 🛄 📃 10 * 🗠 🗑 * 🥨                             |
| Communication New Image PACS Shift+Ctrl+D -11.05.2009                                                                                                    |                                                              |
| Go To Fight Minings Ending-Transfer Ctrl+T 5-25.04.2010                                                                                                    |                                                              |
| Qptions Seject Practice Shift+Ctri+P M gentaleyepad Shift+Ctri+E 12.08.2015                                                                                                    | E                                                            |
| Belp Observation-14.07.2022                                                                                                    |                                                              |
| Egit Initial-26.09.2022                                                                                                    |                                                              |
| 20-4 30-8 Observation-26.09.2022                                                                                                    |                                                              |
| 2D: 5 3D: 32 Observation-27.09.2022                                                                                                    |                                                              |
| 21.12.2022 🔳 21.12.2022 🔳 21.12.2022 📕 21.12.2022                                                                                                    |                                                              |
| Anterior Occlusion Right Occlusion Left Occlusion Upper Occlusal Lower Occlusal                                                                                                    |                                                              |
| 2D: 0 3D: 0 Observation-13.10.2022                                                                                                    |                                                              |
| 2D: 4 3D: 0 Progress-30.12.2022                                                                                                    |                                                              |
| 30. 12. 2022     30. 12. 2022     30. 12. 2022     30. 12. 2022       Frontal     Image: Constraint of the second second |                                                              |
| Name: Ray, Irin     ID: 70054     Birthday: 28.09.2012     Age:     Created:     Changed:                                                                                                    | 104 Workstation: User [RK8] Server: ONYXD83-[D81]@061        |

## From: https://www.onyxwiki.net/ - [OnyxCeph<sup>3™</sup> Wiki]

Permanent link: https://www.onyxwiki.net/doku.php?id=en:workflow\_0002

Last update: 2023/06/02 13:18

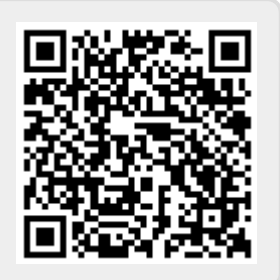